# J-web phpMyAdmin ログインマニュアル

2024年7月版

Copyright (c) TEAMWORKS INC All Rights Reserved. 1

### はじめに

### J-web phpMyAdmin サービスについて

- phpMyAdmin にログインすることで、web ブラウザから簡単にテーブルの構築や、クエリの発行を行うことが可能です。
- phpMyAdminのバージョンは、「phpMyAdmin 4.9.0.1」です。
- phpMyAdmin については、弊社サポート対象外とさせていただきますので、あらかじ めご了承ください。

#### 1 ご利用にあたっての注意事項

- 本機能にて管理が可能なデータベースは、J-web より登録された MySQL データベースのみと致します。
- phpMyAdmin を設定する際には、MySQL アカウント名・MySQL パスワード・MySQL サ ーバ名が必要となります。
  - ◆管理者 ID・パスワード ご契約時にお送りしている「J-web ご設定について」の管理者 ID・管理者パス ワードをご確認ください。
  - ◆MySQL アカウント名・パスワード・サーバ名 データベース登録時に発行された MySQL アカウント名・MySQL パスワード・MySQL サーバ名をご確認ください。

### 2 設定方法

### (1) ドメイン管理画面へログインする

ドメイン管理画面(<u>https://admin.aiosl.com/</u>) ヘアクセスする

| J-web   |                                               | ドメイン管理画面 |
|---------|-----------------------------------------------|----------|
|         | アカウント:<br>ドメイン:<br>パスワード:                     |          |
| *rootでニ | 2<br>認証<br>こ人以上で同時にロクインして追加更新した場合、動作が保証されません。 |          |

- ① 以下の必要事項を入力してください。
  - アカウント: <u>root</u> と半角小文字で入力
  - ・ドメイン : お客様ドメイン名 を半角小文字で入力(例:aiosl.com)
  - ・パスワード: 「J-webご設定について」に記載されている 管理者パスワード を入力(大文字・小文字を判別いたします)
- ② 必要事項入力後 [認証] ボタンを押すと、管理者権限でログインできます。

※ 当社ホームページ (<u>https://tmwks.jp/login/</u>)からでもログイン可能です。

- ・ドメインとはメールアドレスの@より後ろの部分のことです。
- ・管理者パスワードはご契約時にお送りしている「J-web ご設定について」に記入されています。
- ・ログインが出来ない場合は、入力内容に間違いがないかの確認をお願いします。
- ・本マニュアルに表示しているドメイン名は、表示例として実在しないものを使用しています。
- ・本マニュアルは、[SQL 設定]にてデータベースが登録済みであることを前提としております。

## (1) phpMyAdmin ヘログインする

| J-web                                              |                                                                                                    |            |                  | ドメイン管理画面           |  |
|----------------------------------------------------|----------------------------------------------------------------------------------------------------|------------|------------------|--------------------|--|
| アカウント名:                                            | ディスク使用                                                                                                    | <b>a</b> : | ドメイン名:           | FTP/Mailサーバ名:      |  |
| root<br>(ドメイン管理者)                                  | 使用量 契約量<br>53.6M / 20.0G                                                                                                    | 1%末満 ?     | manual.aiosl.com | srv7.ssl.aiosl.com |  |
| 【お知らせ】2019/05/<br>【お知らせ】2019/04/<br>【お知らせ】2018/12/ | 【お知らせ】2019/05/30 サーバーメンテナンス実施のお知らせ→詳細は <u>こちら</u><br>【お知らせ】2019/04/19 データベース最大登録数を5個から10個へ増大いたしました。<br>【お知らせ】2018/12/25 海外からのアクセス制限実施→ 詳細はこちら |            |                  |                    |  |
| 新規利用者登録                                            | 自動応答編集                                                                                                    | フィルター設定    | 連絡先設定            | ログアウト              |  |
| FTPアカウント管理                                         | webアプリ設置                                                                                                    | アクセス制限     | Web認証設定          | メールフォーム            |  |
| SQL設定                                              | РНР設定                                                                                                    | CRON設定     | サポートページ          | SSL設定              |  |

#### ① [SQL 設定]ボタンを押します。

| 種別                                                                                                    | サーバー名                | アカウント名       | データベース            | 名 | 文字コード | データ容量       |
|----------------------------------------------------------------------------------------------------|----------------------|--------------|-------------------|---|-------|-------------|
| MySQL 5.5                                                                                                   | sql2.jnetstation.com | s02muv8488 👸 | <u>s02muv8488</u> | Ŵ | UTF8  | 1.0M/1.0G   |
| MySQL 5.5                                                                                                   | sql2.jnetstation.com | s02mus4786   | <u>s(2)86</u>     | Ŵ | UTF8  | 3.0M/100.0M |
| MySQL 8.0                                                                                                   | sql3.jnetstation.com | s03muy2872 👌 | <u>s03muy2872</u> | Ŵ | UTF8  | 3.0M/100.0M |
|                                                                                                    |                      |              |                   |   | 合計容量  | 7.0M/1.2G   |
| MySQLを追加 PostgreSQLを追加   データベースは容量 100.0M で作成されます。    最大 10個 のデータベースを追加可能です。    全てのデータベースの合計容量は 20.0G までです。 |                      |              |                   |   |       |             |

#### ログインしたいデータベース名を押します。

| pupuji               | phpmyAdmin (AS)CC    |  |  |  |
|----------------------|----------------------|--|--|--|
| 言語 - Language        | 言語 - Language        |  |  |  |
|                      |                      |  |  |  |
| 日本語 - Japanese       | 日本語 - Japanese V     |  |  |  |
| ログイン @<br>1<br>ユーザ名: | s03muy2872           |  |  |  |
| 2 パスワード:             | •••••                |  |  |  |
| 3 サーバの選択:            | sql3.jnetstation.com |  |  |  |
| 実行                   |                      |  |  |  |

- ① MySQL アカウント名を入力します。
- ② MySQL パスワードを入力します。
- ③ MySQL サーバ名を選択します。

【実行】ボタンを押すと phpMyAdmin トップページが表示されます。

## 本サービスのお問い合わせ先

TEAMWORKS 株式会社

J-web サポートセンター

E-Mail:<u>support@jnetstation.com</u> TEL:03-4231-8800(電話受付:平日 9:00~18:00) FAX:03-4355-1112